## パスワード不明時のご案内(医療機関ユーザー向け)

<u>利用者 ID・登録メールアドレスがわかる場合</u>は、サインインパスワードをご自身で再設定いただけます。下記手順に沿って再設定をご対応ください。 <u>利用者 ID・登録メールアドレスがわからない場合</u>は、利用者 ID・登録メールアドレスを貴院所在の都道府県がん登録室にお問い合わせください。

| <ハスワート 冉設定于順>                                                                                                    |                                      |
|----------------------------------------------------------------------------------------------------|--------------------------------------|
| 【 必要なもの 】                                                                                                    | がん登録オンラインシステム                        |
| ・利用者 ID                                                                                                    | 医療機関の方はこちら                           |
| ・ご登録メールアドレス                                                                                                    | 利用者ID                                |
|                                                                                                    | バスワード                                |
| 1. がん登録オンラインシステム(GTOL)へアクセスします。                                                                                                    | パスワードを忘れた場合                          |
| VPN 接続前 : <u>https://entry.gtol.ncc.go.jp/signin</u>                                                                                                    | サインイン                                |
| VPN 接続後 : <u>https://portal.internal.gtol.ncc.go.jp</u>                                                                                                    | NCC・都道府県の方はこちら                       |
| ※VPNの接続有無でアクセスページが異なります。必ずご確認の上、アクセスしてください。                                                                                                    | NCRアカウントでサインイン                       |
| 2. [パスワードを忘れた場合]をクリックします。                                                                                                    |                                      |
| 3. 利用者 ID と登録メールアドレスを入力し、[確認コード送信]をクリックします。                                                                                                    | がん登録オンラインシステム                        |
| 4 入力したメールアドレス家に 認証に必要な確認コード(6桁数字)が次の件名で届くため 確認します                                                                                                    | 0000000                              |
| $\frac{1}{2} = \frac{1}{2} \frac{1}{2} $ | ーーーーーーーーーーーーーーーーーーーーーーーーーーーーーーーーーーーー |
| H石・国立かん研えビンター(GTOL BZC production)アカウンドの電子メール確認コート                                                                                                    | xxx.xxx@xxx.xxx                      |
|                                                                                                    | 確認コード                                |
| 5. メールに記載の確認コード(6桁数字)を確認コード入力欄へ入力し、[コードの確認]をクリックします。                                                                                                    | コードの確認新しいコードを送信                      |
| ※コードの有効期限が切れている場合や、コードを再度送信したい場合は「新しいコードを送信」を                                                                                                    | 統行                                   |
| クリックすると、新しい確認コードがメールに届きます。                                                                                                    | キャンセル                                |
|                                                                                                    |                                      |

- 6. 電子メールアドレス確認された場合、「メールアドレスが確認できました。次に進んでください。」と表示 されるため、[続行]をクリックします。
- 7. 再度確認コード送信画面が表示されます。メールアドレスを入力し、[確認コード送信]をクリックします。 入力したメールアドレス宛に、認証に必要な確認コード(6桁数字)が届くため、確認します。
- 8. メールに記載の確認コード(6桁数字)を確認コード入力欄へ入力し、[コードの確認]をクリックします。
- 9. 電子メールアドレスが確認された場合、「電子メールアドレスが確認されました。今すぐ続行できます。」と 表示されるため、[続行]をクリックします。
- 10. パスワードの変更画面が表示されます。 [新しいパスワード][パスワードの確認入力]に新たなパスワードを入力し、[続行]をクリックします。

※パスワードの作成ルール

半角英大文字・半角英小文字・半角数字・半角記号のいずれか3種類を含む、8桁以上のパスワード

11. GTOL のトップページが表示されます。 以上でパスワードの再設定が完了です。

<参照マニュアル>

・ 『GTOL 利用マニュアル(医療機関ユーザー向け) 6章 お困りのときは 6.3.3GTOL サインインパスワードが分からない』

その他ご不明な点がございましたら、お問い合わせをお願いいたします。 ■お問い合わせ GTOL 専用問い合わせフォーム https://entry.gtol.ncc.go.jp/questions/create

| 以下の情報を入        | 入力してください。         |    |
|----------------|-------------------|----|
| 0000000        |                   |    |
| メール アドレ:<br>い。 | スが確認できました。次に進んでく) | ぎさ |
| xxx.xxx@xxx    | x.xxx             |    |
|                | メールの変更            |    |
|                | 続行                |    |
|                | キャンセル             |    |
|                |                   |    |
|                |                   |    |
|                |                   |    |
| がん登録           | 録オンラインシス          | テム |
| 以下の情報をフ        | 入力してください。         |    |
| 新しいバスワ-        | - K               |    |
| パスワードの祈        | 確認入力              |    |
|                |                   |    |
|                | 続行                |    |
|                |                   |    |
|                | キャンセル             |    |